### COMMUNITY DEVELOPMENT FINANCIAL INSTITUTIONS FUND

www.cdfifund.gov

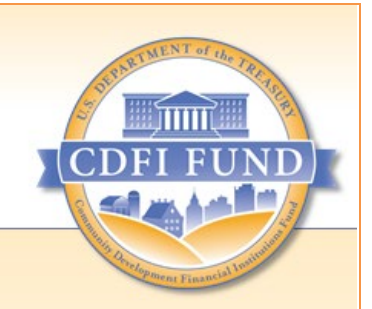

# **AMIS TRAINING MANUAL**

# AE103: CDFI Fund Annual Certification and Data Collection Report (ACR)

September 2021

## **Table of Contents**

| Introd | duction                                                          |   |
|--------|------------------------------------------------------------------|---|
| Purpo  | ose                                                              |   |
| Creat  | e a New CDFI Annual Certification Report                         | 5 |
| 1.     | Complete the Development Services Related List                   |   |
| 2.     | Complete the Financial Data Related List                         |   |
| 3.     | Complete the Financial Products Portfolio Breakdown Related List |   |
| 4.     | Complete the Related Attachments Related List                    |   |
| 5.     | Submit CDFI Annual Certification Report                          |   |
|        |                                                                  |   |

# **Table of Figures**

| Figure 1. Organization Tab                                                                        | 5    |
|---------------------------------------------------------------------------------------------------|------|
| Figure 2. Organization Related Tab - Certifications                                               | 5    |
| Figure 3. Organization Related Tab - Certifications Name                                          | 5    |
| Figure 4. Certification Detail Page - CDFI Certification Status                                   | 6    |
| Figure 5. Certification Detail Page - CDFI Annual Certification Report                            | 6    |
| Figure 6. CDFI Annual Certification Report Edit Page - "i" Icon                                   | 7    |
| Figure 7. CDFI Annual Certification Report Edit Page - Legal Entity                               | 7    |
| Figure 8. CDFI Annual Certification Report Edit Page - Save                                       | 8    |
| Figure 9. CDFI Annual Certification Report Edit Page – Error: Invalid Data Message                | 8    |
| Figure 10. CDFI Annual Certification Report Related Page – Related Link Section                   | 9    |
| Figure 11. CDFI Annual Certification Report Related Page - Related Lists - New                    | 9    |
| Figure 12. CDFI Annual Certification Report Related Page – Development Services Section           | . 10 |
| Figure 13. New Development Services Edit Page                                                     | . 10 |
| Figure 14. CDFI Annual Certification Report Related Page – Development Services ID                | . 11 |
| Figure 15. Development Services Detail Page – Annual Certification Report Link                    | . 11 |
| Figure 16. CDFI Annual Certification Report Detail Page – Financial Data Section - New            | . 11 |
| Figure 17. Select Financial Record Type                                                           | . 12 |
| Figure 18. Negative Field Error                                                                   | . 13 |
| Figure 19. Negative Field Error                                                                   | . 13 |
| Figure 20. Financial Data Dropdown                                                                | . 14 |
| Figure 21. Financial Data Other Textbox                                                           | . 14 |
| Figure 22. Financial Data Validation Errors                                                       | . 15 |
| Figure 23. Financial Data Edit Page for Loan Fund and Venture Capital – For Profit                | . 16 |
| Figure 24. Financial Data Edit Page for Loan Fund and Venture Capital – For Profit                | . 16 |
| Figure 25. Financial Data Edit Page for Bank or Thrift and Depository Institution Holding Company | . 17 |
| Figure 26. Financial Data Edit Page for Bank or Thrift and Depository Institution Holding Company | . 17 |
| Figure 27. Financial Data Edit Page for Credit Unions                                             | . 18 |
| Figure 28. Financial Data Edit Page for Credit Unions                                             | . 18 |

| Figure 29. Financial Data Edit Page for Loan Fund and Venture Capital – Non-Profit | 19 |
|------------------------------------------------------------------------------------|----|
| Figure 30. Financial Data Edit Page for Loan Fund and Venture Capital – Non-Profit | 19 |
| Figure 31. Failed Validation Example                                               | 20 |
| Figure 32. Final Data Detail Page                                                  | 20 |
| Figure 33. CDFI Annual Certification Report Products Portfolio                     | 21 |
| Figure 34. Financial Products Portfolio Breakdown Edit Page                        | 21 |
| Figure 35. Financial Products Portfolio Breakdown Detail Page                      | 22 |
| Figure 36. CDFI Annual Certification Report Detail Page                            | 22 |
| Figure 37. Attach File Page                                                        | 23 |
| Figure 38. Legal Entity Documentation Changes Example                              | 23 |
| Figure 39. Attachment Uploaded Successfully Message                                | 23 |
| Figure 40. CDFI Annual Certification Report Detail Page                            | 24 |
| Figure 41. Do you Want to Submit? Message                                          | 24 |
| Figure 42. Submitted Report Verification Message                                   | 24 |
| Figure 43. CDFI Annual Certification Report Detail Page                            | 25 |
| Figure 44. Certification Detail Page – Related Tab                                 | 25 |
| Figure 45. Certification Related Page – CDFI Annual Certification Report           | 25 |

### Introduction

The CDFI Fund Annual Certification and Data Collection Report (ACR) is used by the CDFI Fund staff to ensure that Community Development Financial Institutions (CDFIs) continue to meet the requirements to be a certified CDFI.<sup>1</sup> Every certified CDFI must complete the CDFI Annual Certification Report within 90 days after the close of their most recent fiscal year. Newly certified CDFIs do not have to complete an ACR until the next fiscal year after their initial certification date. Emerging CDFIs<sup>2</sup> are not required to complete the ACR.

Please note:

- 1. If the organization's legal entity documentation has changed, certified CDFIs are required to attach the new legal entity documents to confirm the changes before submitting the report.
- Errors and missing information are validated upon saving information and/or submitting the report. The errors may be identified in red at the top of the page and/or the fields are highlighted in red. All errors may not show up immediately but may be initially identified as errors are until other data values are entered or corrected.
- 3. The **Development Services Related List** must have at least one development service entry.
- 4. The Financial Data Related List must have only one financial data record.
- 5. The **Financial Product Portfolio Breakdown Related List** must have at least one financial data portfolio entry.
- 6. The **Reporting Schedule** will be created for you. Please contact support at <u>AMIS@cdfi.treas.gov</u> if you do not have a **Reporting Schedule**.

### Purpose

The purpose of this manual is to help certified CDFIs submit a CDFI Annual Certification Report in AMIS.

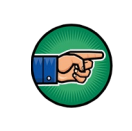

AE101: Getting Started – Navigating AMIS (for External Users) is a prerequisite for this training manual.

- 2. Have a primary mission of promoting community development;
- 3. Be a financing entity;
- 4. Primarily serve one or more Target Markets;
- 5. Provide development services in conjunction with its financing activities;
- 6. Maintain accountability to its defined Target Market; and
- 7. Be a non-government entity and not under the control of any government entity (tribal governments excluded).

<sup>2</sup> An emerging CDFI is a non-certified CDFI that has received a TA award and is expected to become certified within three years.

<sup>&</sup>lt;sup>1</sup> The following seven criteria are required to be certified as a CDFI:

<sup>1.</sup> Be a legal entity;

## **Create a New CDFI Annual Certification Report**

To create and submit a CDFI Annual Certification Report:

1. After logging into AMIS, click the **Organizations** tab and select your organization. This will bring you to the **Organization Detail** page.

| CDFI FUNDI                |                     |             |          |                | ٩                |               |                          | 📮 😩 CDFI 1 | Test User2 |
|---------------------------|---------------------|-------------|----------|----------------|------------------|---------------|--------------------------|------------|------------|
| Home                      | Organizations       | Allocations | Contacts | Service Areas  | Service Requests | Av            | wards Reporting Sc       | hedule M   | lore 🗸     |
| Organizations<br>Recently | Viewed 🔻 👎          |             |          |                |                  | Q Search this | slist 🔯 🗸                |            | e Y        |
| Org                       | anization Name      |             | ~        | Phone          |                  | ~             | Organization Owner Alias | ~          | ž          |
| 1 Test                    | Organization 2-Bank |             |          | (443) 555-4321 |                  |               |                          |            | •          |

Figure 1. Organization Tab

#### 2. From the Organization Related tab, scroll to the Certifications section.

| Certifications (2) |          |
|--------------------|----------|
| Certification Name |          |
| 123CE456           |          |
| Test               |          |
|                    | View All |

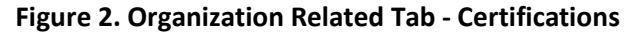

| Certifications (2) |
|--------------------|
| Certification Name |
| Test V             |
| View All           |

Figure 3. Organization Related Tab - Certifications Name

<u>Please Note:</u> If there are multiple CDFI certifications, please select the certification that has a **Certification Status** of **Certified**. You can check the **Certification Status** by clicking the **Certification Name**.

| Detail Related                                                               |                              |
|------------------------------------------------------------------------------|------------------------------|
| Certification Name                                                           | Record Type                  |
| 123CE456                                                                     | CDFI                         |
| Organization                                                                 | Owner                        |
| Test Organization 2-Bank                                                     | AMIS Support User            |
| Certification Date                                                           | Certification Control Number |
| 3/1/2016                                                                     | Test123456                   |
| Certification Application Date<br>Certification Status<br>is "Certification" | Decertification Date         |
| Certification Status                                                         | Approved Target Markets      |
| Certified                                                                    | Approved Target Markets      |

Figure 4. Certification Detail Page - CDFI Certification Status

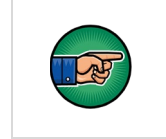

New CDFI Annual Certification Report can only be selected if you have a Reporting Schedule. Contact support at <u>AMIS@cdfi.treas.gov</u> if you don't have a Reporting Schedule.

| Certification<br>123CE456           |             |                                | Printable View          | New CDFI Annual Certific | cation Report |
|-------------------------------------|-------------|--------------------------------|-------------------------|--------------------------|---------------|
| Detail Related                      | Report (5)  | Click "New CI<br>Certification | DFI Annual<br>h Report" |                          |               |
| CDFI Annual Certification Report ID | Report Year | Date Submitted                 | Report St               | atus                     |               |
| CACR-00002010                       | 2018        |                                | New                     |                          | •             |
| CACR-00000014                       | 2016        | 3/1/2016                       | Submittee               | Ŀ                        |               |
| CACR-00000015                       | 2016        | 3/1/2016                       | Submittee               | d .                      | •             |
| CACR-00000017                       | 2016        | 3/2/2016                       | Submittee               | t l                      |               |

Figure 5. Certification Detail Page - CDFI Annual Certification Report

5. Complete the required information on the page. Required fields are indicated with a red bar. However, other fields may also be required based on validation rules. For more information, click on the "i" icon.

| New CDF                                      | FI Annua                   | l Certification Report                                   |
|----------------------------------------------|----------------------------|----------------------------------------------------------|
| Organization Information                     |                            |                                                          |
| *Certification                               |                            | Tax Status                                               |
| Search Certifications                        | Q                          |                                                          |
| CDFI Annual Certification Report ID          |                            | Date Submitted                                           |
|                                              |                            | Report Status<br>New                                     |
| Line of Business                             |                            |                                                          |
| * Primary Line of Business                   |                            | * Secondary Line of Business                             |
| None<br>Total Number of Credit Union Members | •<br>Unions O <del>p</del> | None<br>Hover over the "i" icon for<br>more information. |
| Total CU Members 1                           |                            | Total TM CU Members                                      |
|                                              |                            | Cancel Save & New Save                                   |

Figure 6. CDFI Annual Certification Report Edit Page - "i" Icon

6. You may need to provide additional documentation based on your selection in the Legal Entity field.

| Legal Entity                              | Based upon the responses in the Legal Entity section, additional documentation may |
|-------------------------------------------|------------------------------------------------------------------------------------|
| None                                      | be required.                                                                       |
| If No, explain Legal Entity attestation 🚯 | Legal documentation changes                                                        |
|                                           | None                                                                               |
|                                           |                                                                                    |
|                                           | If No, explain documentation changes 🕕                                             |
|                                           |                                                                                    |
|                                           |                                                                                    |
| Primary Mission                           |                                                                                    |
| Primary Mission attestation      ④        |                                                                                    |
| None                                      | ▼                                                                                  |

Figure 7. CDFI Annual Certification Report Edit Page - Legal Entity

7. Click Save (you will receive an error message if required fields were not completed).

| New CDFI Annual Certification Report                                   |                           |  |  |  |
|------------------------------------------------------------------------|---------------------------|--|--|--|
| Review Summary                                                         |                           |  |  |  |
| Report Revision Request Deadline                                       | Revision Request Comments |  |  |  |
| Regulator Attestation (Certain Regu                                    | ulated Institutions Only) |  |  |  |
| Regulator Attestation                                                  |                           |  |  |  |
|                                                                        |                           |  |  |  |
| Regulator Attestation Selection                                        |                           |  |  |  |
| Regulator Attestation Selection                                        | •                         |  |  |  |
| Regulator Attestation Selection  -None I acknowledge the note below    | •                         |  |  |  |
| Regulator Attestation Selection None Iacknowledge the note below Note  | *                         |  |  |  |
| Regulator Attestation Selection None Iacknowledge the note below Note  | •                         |  |  |  |
| Regulator Attestation Selection None Iacknowledge the note below Note  | •                         |  |  |  |
| Regulator Attestation Selection None Iacknowledge the note below  Note | •                         |  |  |  |

Figure 8. CDFI Annual Certification Report Edit Page - Save

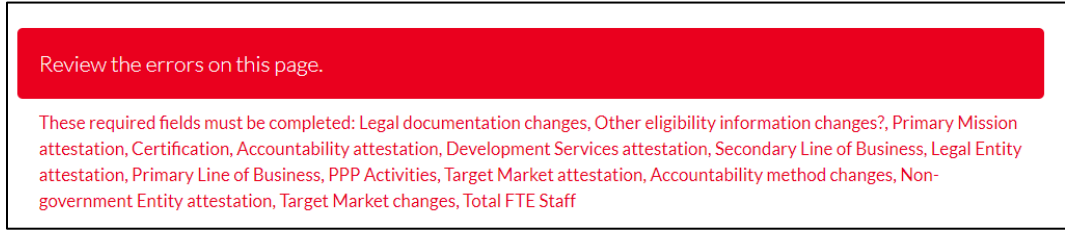

Figure 9. CDFI Annual Certification Report Edit Page – Error: Invalid Data Message

|                                             | New                                         |
|---------------------------------------------|---------------------------------------------|
| Line of Business                            |                                             |
| Primary Line of Business                    | * Secondary Line of Business                |
| None                                        | ▼None ▼                                     |
| Complete this field.                        | Complete this field.                        |
| Total CU Members                            | Total TM CU Members                         |
| Total CU Members                            | Iotal IM CU Members                         |
| Human Resources and Staffing                | Correct the invalid data and<br>click Save. |
| % Financial Staff Time-Unregulated Only (1) | * Total FTE Stan                            |
|                                             |                                             |

Figure 10. CDFI Annual Certification Report Edit Page – Error: Invalid Data Message

8. You will be directed to the **CDFI Annual Certification Report Detail** page. Click on the **Related Tab** to see the **Related List Sections**.

| CACR-00004258                            |                                                   |                                         | Edit | Delete        | Submit CDFI Annual Certification Repor | t v      |
|------------------------------------------|---------------------------------------------------|-----------------------------------------|------|---------------|----------------------------------------|----------|
| etail <b>Related</b>                     |                                                   |                                         |      |               |                                        |          |
| Development Services (4)                 |                                                   |                                         |      |               |                                        | New      |
| Development Services ID                  | Development Services                              | Financial Product                       |      | Total Clients | s Served                               |          |
| DS-00010860                              | Business Technical Assistance                     | Small Business Financing                |      |               |                                        |          |
| DS-00010861                              | Credit Counseling                                 | Consumer Financing                      |      |               |                                        | V        |
| DS-00010862                              | Financial Education                               | Consumer Financing                      |      |               |                                        |          |
| DS-00010863                              | Homeownership Counseling and Technical Assistance | Single Family Housing Financing         |      |               |                                        |          |
|                                          |                                                   |                                         |      |               |                                        | View All |
| 🕤 Financial Data (1)                     |                                                   |                                         |      |               |                                        | New      |
| Financials ID                            | Organization Type                                 | Values from audited financial statement |      | Total Reven   | ue                                     |          |
| F-00004116                               | Bank or Thrift                                    | No                                      |      |               |                                        | •        |
|                                          |                                                   |                                         |      |               |                                        | View All |
| 🕤 Financial Products Portfolio Br        | eakdown (6+)                                      |                                         |      |               |                                        | New      |
| Financial Product Portfolio Breakdown ID | Financial Product                                 | Туре                                    |      | Subtype       |                                        |          |
| FP-00012704                              | Loans                                             | Residential Real Estate Financing       |      |               |                                        |          |
| P-00012705                               | Loans                                             | Microfinance Financing                  |      |               |                                        |          |
| EP-00012706                              | Loans                                             | Business Financing                      |      |               |                                        |          |
|                                          |                                                   | Commercial Real Estate Einancian        |      |               |                                        |          |
| FP-00012707                              | Loans                                             | commercial real estate i maneira        |      |               |                                        |          |
| FP-00012707<br>FP-00012708               | Loans                                             | Commercial Real Estate Financing        |      |               |                                        |          |

Figure 11. CDFI Annual Certification Report Related Page – Related Link Section

9. Click on each "New" button and complete the additional information required.

| etail Related                           |                                                   |                                         |                      |          |
|-----------------------------------------|---------------------------------------------------|-----------------------------------------|----------------------|----------|
| Development Services (4)                |                                                   |                                         |                      | New      |
| Vevelopment Services ID                 | Development Services                              | Financial Product                       | Total Clients Served |          |
| 25-00010860                             | Business Technical Assistance                     | Small Business Financing                |                      |          |
| 25-00010861                             | Credit Counseling                                 | Consumer Financing                      |                      |          |
| 25-00010862                             | Financial Education                               | Consumer Financing                      |                      |          |
| 25-00010863                             | Homeownership Counseling and Technical Assistance | Single Family Housing Financing         |                      |          |
|                                         |                                                   |                                         |                      | View All |
| Financial Data (1)                      | Organization Type                                 | Values from audited financial statement | Total Revenue        | New      |
| -00004116                               | Bank or Thrift                                    | No                                      |                      |          |
|                                         |                                                   |                                         |                      | View All |
| Financial Products Portfolio Bre        | eakdown (6+)                                      |                                         |                      | New      |
| inancial Product Portfolio Breakdown ID | Financial Product                                 | Туре                                    | Subtype              |          |
| P-00012704                              | Loans                                             | Residential Real Estate Financing       |                      |          |
| P-00012705                              | Loans                                             | Microfinance Financing                  |                      | V        |
| P-00012706                              | Loans                                             | Business Financing                      |                      | V        |
| P-00012707                              | Loans                                             | Commercial Real Estate Financing        |                      |          |
| P-00012708                              | Loans                                             | Commercial Real Estate Financing        |                      |          |
|                                         |                                                   |                                         |                      |          |

#### 1. Complete the Development Services Related List

1. From the **CDFI Annual Certification Report** Related page, click the **"New"** button within the **Development Services** section.

| Detail | Related                |     |
|--------|------------------------|-----|
| Dev    | velopment Services (0) | New |

Figure 13. CDFI Annual Certification Report Related Page – Development Services Section

2. Complete the required information on the page and click **Save**.

| * CDFI Annual Certification Report |   |  |  |
|------------------------------------|---|--|--|
| CACR-00002010                      | × |  |  |
| Development Services ID            |   |  |  |
| Development Services               |   |  |  |
| Business Technical Assistance      | • |  |  |
| * Financial Product                |   |  |  |
| Charter School Financing           | • |  |  |
| * Total Clients Served             |   |  |  |
| 250                                |   |  |  |

3. You will receive a message stating the record has been saved. To view the **CDFI Annual Certification Report**, click on the Development Services ID located in the Development Services Related section.

| Detail Related           |                               |                          |                      |          |
|--------------------------|-------------------------------|--------------------------|----------------------|----------|
| Development Services (1) |                               |                          |                      | New      |
| Development Services ID  | Development Services          | Financial Product        | Total Clients Served |          |
| DS-00015841              | Business Technical Assistance | Charter School Financing | 250                  | •        |
|                          |                               |                          |                      | View All |

Figure 15. CDFI Annual Certification Report Related Page – Development Services ID

4. From the Development Services Detail page, click on the **CDFI Annual Certification Report** link to navigate back to the CDFI Report Detail Page.

| Home                          | Organizations       | Allocations | Contacts | Service Areas | Service Requests | ,    | Awards | More 🗸         |
|-------------------------------|---------------------|-------------|----------|---------------|------------------|------|--------|----------------|
| Deve                          | lopment Services    |             |          |               |                  |      |        |                |
| DS-                           | 00015841            |             |          |               |                  | Edit | Delete | Printable View |
| Detail                        | talatad             |             |          |               |                  |      |        |                |
|                               | vrtification Doport |             |          |               |                  |      |        |                |
| CACR-000020                   | 10                  |             |          |               |                  |      |        |                |
| Development Se                | ervices ID          |             |          |               |                  |      |        |                |
| DS-00015841<br>Development Se | ervices             |             |          |               |                  |      |        |                |
| Business Techr                | nical Assistance    |             |          |               |                  |      |        |                |
| Financial Produc              | ct                  |             |          |               |                  |      |        |                |
| Charter School                | lFinancing          |             |          |               |                  |      |        |                |

Figure 16. Development Services Detail Page – Annual Certification Report Link

#### 2. Complete the Financial Data Related List

1. From the **CDFI Annual Certification Report** Related page click the **"New"** button within the **Financial Data** section.

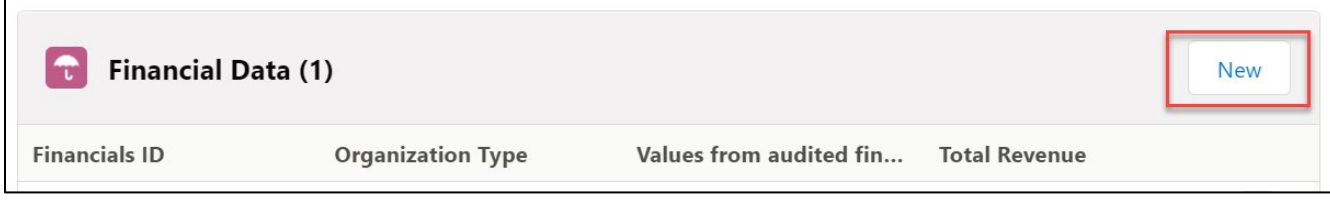

Figure 17. CDFI Annual Certification Report Detail Page – Financial Data Section - New

#### 2. Select Record Type.

| New Financial Data Select Financial Data Record Type Select a record type for the new financial data. The default was selected based on the Financial Institution Type and Tax Status of your organization.                                                                                                    |
|----------------------------------------------------------------------------------------------------|
| Record Type of New Record Loan Fund and Venture Capital – For-Profit V                                                                                                    |
| Continue Cancel                                                                                                    |
| Note to CDFI (Please read)                                                                                                    |
| All numbers related to a CDFI's financial data must be entered as a positive whole integer, greater or equal to zero (">= 0"). This includes the line item for "Allowance for Loan and Lease Losses" (ALLL) listed under the<br>"Assets" section and the line item for "Total Charge-Offs" listed under the "Loan Investment Portfolio Values" section. Auditors commonly express ALLL as a contra asset and present it as a negative number on audited<br>financial statements. In such instances, where ALLL and Total Charge-Offs energy negative number on active financial statements. In such instances, where ALLL and Total Charge-Offs (Instead Charge-Offs line) the CDFI must convert these numbers to their absolute value (a positive number), and<br>enter the positive number in the CDFI's Financial Data inputs subsection of the ACR for the ALLL and Total-Charge-Offs line items. |
| In instances other than line items noted above where the CDFI has a negative value expressed on its Audit or internal financial statements, CDFIs are to enter a zero ("0") on the corresponding line item on the ACR Finance<br>Data inputs page. CDFIs who need to enter a "0" instead of a negative number(s) are to provide an explanation for each of these entries via a dropdown menu selection.                                                                                                    |

Figure 18. Select Financial Record Type

3. The default record type displayed is based on the **Financial Institution Type** and **Tax Status** of your organization from its AMIS organizational profile. If either of these fields is blank in AMIS, select the appropriate record type from the drop-down menu and click **Continue**.

<u>Please Note:</u> If the **Financial Institution Type** and/or **Tax Status** fields are blank on your AMIS organizational profile, please go to your AMIS organizational profile and fill in these fields. Prior to the ACR submission deadline, all CDFIs should verify their AMIS organizational profile for accuracy to ensure there is enough time to make any adjustments which may affect their ability to submit their ACR properly and on-time.

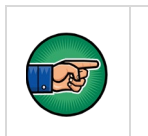

All numbers related to a CDFI's financial data must be entered as a positive whole integer (including 0). Specific information about this is listed on bottom of the **Select Financial Data Record Type** page. 4. Complete all Required fields.

<u>Please Note</u>: Entering a negative value into a field will result in an error which will automatically replace the negative value with a "0". In some fields, the replacement value will be the absolute value of the negative value entered.

| Operating<br>Revenue ②                     | Operating<br>Revenue                                                                                          |
|--------------------------------------------|----------------------------------------------------------------------------------------------------|
| Total<br>Revenue                           |                                                                                                    |
| Zero Value<br>Resson:<br>Total<br>Revenue  | Jease describe) V Other<br>Restor:<br>Total<br>Revenue                                                        |
| Expenses                                   |                                                                                                    |
| Interest Ex<br>Provision for Loan L        | çassa                                                                                                    |
| Message from we                            | bpage ×                                                                                                    |
| The value reason,                          | ue cannot be negative so 0 will be entered and for the<br>please enter 'The actual numeric value is negative' |
|                                            | OK   = Required Inform                                                                                        |
| Total Outstanding Loan<br>Portfolio        |                                                                                                    |
| Total Outstanding Loan<br>Guarantees       |                                                                                                    |
| Total Charge-Offs                          |                                                                                                    |
| Total Recoveries                           |                                                                                                    |
| Total Value of Non-<br>performing Assets   | 0.00                                                                                                    |
| Zero Value Reason: Tot<br>Val of NP Assets | -None V                                                                                                    |
| Loans St. Dava or Mora                     |                                                                                                    |

Figure 19. Negative Field Error

Repeatedly entering negative values will cause the error to display an option to stop showing this alert. Please do not select this option.

| Ind                                             |                                                                                                    | Exp                                      | 3 |
|-------------------------------------------------|----------------------------------------------------------------------------------------------------|------------------------------------------|---|
| Total<br>Charge-Offs                            | 00                                                                                                    |                                          |   |
| Zero Value Ot<br>Reason: Ot                     | ther (please describe)                                                                                                    | Other<br>Reason:                         |   |
| Total                                           |                                                                                                    | Total                                    |   |
| Charge-Offe 🍚                                   |                                                                                                    | Charge-Offs (                            | · |
| Total 0.0<br>Recoveries                         | 00                                                                                                    |                                          |   |
| Zero Value Ot<br>Reason:                        | ther (please describe)                                                                                                    | Other<br>Reason:                         |   |
| Re Message fr                                   | from webpage X                                                                                                    | Total<br>Recoveries                      | a |
|                                                 | he value cannot be negative so 0 will be entered and<br>or the reason, please enter "The actual numeric value is<br>egative" |                                          |   |
| L Don't                                         | 't let this page create more messages OK                                                                                     |                                          |   |
| Due                                             |                                                                                                    |                                          |   |
| Zero Value<br>Reason:<br>Lns 90<br>Days+ Late 📀 | ther (please describe) V                                                                                                    | Other<br>Reason:<br>Lns 90<br>Days+ Late | 2 |
| Other Real<br>Estate<br>Owned                   | 6                                                                                                    |                                          |   |
|                                                 | Save Cancel                                                                                                    |                                          |   |

Figure 20. Negative Field Error

Entering "0" into a field will cause a dropdown to appear with a list of explanations for the 0 value. Selecting **Other** will cause a textbox to appear, in which you can enter a different explanation. A minimum of 20 characters is required in the textbox.

| Financial Data Detail                                 | = Required Information                                                                                                    |
|-------------------------------------------------------|----------------------------------------------------------------------------------------------------|
| CDFI Annual Certificatio<br>Repor<br>Organization Typ | n <u>CACR-00004520</u> Record Type ID Loan Fund and Venture Capital – For-Profit<br>rt                                                           |
| Values from audite<br>financial statemer              | d<br>nt 🖉None 🗸                                                                                                    |
| Fiscal Year Begin Dat                                 | Ite O     Year     Month     Day     Fiscal Year End Date O     Year     Month     Day      None    None    None    None    None    None    None |
| Assets                                                |                                                                                                    |
| Restricted Cash and<br>Cash Equivalents               | 0.00                                                                                                    |
| Zero Value Reason:<br>RE Cash/Cash<br>EquvInt ②       | None ~                                                                                                    |
| Unrestricted Cash<br>and Cash Equivalents             | This data point is not applicable to my organization's institution type                                                                          |
| Cash and Cash<br>Equivalents 🥝                        | My organization's accounting system does not track this data point                                                                               |
| Average Assets<br>Current Assets                      | The actual numeric value is negative                                                                                                    |
| Allowance Loan and<br>Lease Losses                    | The actual numeric value is zero Select the appropriate explanation                                                                              |
| Reserve 🥝<br>Total Assets                             | Other (please describe)                                                                                                    |

Figure 21. Financial Data Dropdown

| Financial Data Detail                                                                                                    | = Required Information                                    |
|----------------------------------------------------------------------------------------------------|-----------------------------------------------------------|
| CDFI Annual Certification <u>CACR-00004520</u><br>Report                                                                                                    | Record Type ID Loan Fund and Venture Capital – For-Profit |
| Organization Type                                                                                                    |                                                           |
| Values from audited financial JNone V                                                                                                    |                                                           |
| Fiscal Year Begin Date 🧿 Year Month Day                                                                                                    | Fiscal Year End Date 🥑 Year Month Day                     |
| Assets                                                                                                    |                                                           |
| Restricted 0.00<br>Cash and Cash<br>Equivalents                                                                                                    |                                                           |
| Zero Value<br>Reason: RE<br>Cash/Cash<br>Equvint ()<br>Equvint ()<br>Equvine ()<br>Equvine | Other<br>Reason:<br>RE<br>ent/Cash<br>Equvints            |

Figure 22. Financial Data Other Textbox

Certain validation rules exist that will show error messages if the value of one field is greater than another. For example, "Current Assets" must be equal to or less than "Total Assets".

A textbox will appear in which you can enter an explanation. A minimum of 20 characters is required in the textbox.

| Assets                                       |                                                                                                    |                                                   | = Required Information |
|----------------------------------------------|----------------------------------------------------------------------------------------------------|---------------------------------------------------|------------------------|
| Restricted Cash<br>and Cash<br>Equivalents   |                                                                                                    |                                                   |                        |
| Unrestricted Cash<br>and Cash<br>Equivalents |                                                                                                    |                                                   |                        |
| Cash and Cash<br>Equivalents                 | 0.00                                                                                                    |                                                   |                        |
| Average Assets                               |                                                                                                    |                                                   |                        |
| Current Assets                               | 5.00                                                                                                    |                                                   |                        |
| Validation Error:                            | Current Assets must be less than Total<br>Assets and Current Assets must be<br>greater than Cash and Cash<br>Equivalents. If this cannot be corrected,<br>please explain. | Validation<br>Explanation:<br>Current Assets      |                        |
| Allowance Loan<br>and Lease Losses           |                                                                                                    |                                                   |                        |
| Reserve<br>Total Assets                      | 4.00                                                                                                    |                                                   |                        |
| Liabilities                                  |                                                                                                    |                                                   |                        |
| Current<br>Liabilities                       | 4.00                                                                                                    |                                                   |                        |
| Validation Error:                            | Current Liabilities must be less than or equal to Total Liabilities. If this cannot be corrected, please explain.                                                         | Validation<br>Explanation:<br>Current Liabilities |                        |
| Total Liabilities                            | 3.00                                                                                                    |                                                   |                        |

Figure 23. Financial Data Validation Errors

5. Complete the required information on the page, then click **Save**. You must fill in all required fields before field validations appear.

<u>Please Note:</u> When selecting the **Fiscal Year Begin Date** and **Fiscal Year End Date**, please make sure that the time period selected does not exceed one year or is less than one year. The **Begin Date** must be at least one year prior to the current date, and the **End date** must be on or prior to the current date.

| inancial Data Detail                       |                                                                                  | = Required Information                                    |
|--------------------------------------------|----------------------------------------------------------------------------------|-----------------------------------------------------------|
| CDFI Annual Certification<br>Report        | CACR-00004520                                                                    | Record Type ID Loan Fund and Venture Capital – For-Profit |
| Organization Type                          |                                                                                  |                                                           |
| Values from audited financial<br>statement | None 🗸                                                                           |                                                           |
| Fiscal Year Begin Date                     | Year         Month         Day          None        None        None        None | Fiscal Year End Date Vear Month Day                       |
| Issets                                     |                                                                                  |                                                           |
| Restricted Cash and Cash<br>Equivalents    |                                                                                  |                                                           |
| Unrestricted Cash and Cash<br>Equivalents  |                                                                                  |                                                           |
| Cash and Cash Equivalents                  | 0.00                                                                             |                                                           |
| Average Assets                             |                                                                                  | Complete all required fields                              |
| Current Assets                             |                                                                                  |                                                           |
| Allowance Loan and Lease                   |                                                                                  |                                                           |
| Losses Reserve                             | <u> </u>                                                                         |                                                           |
| Total Assets                               |                                                                                  |                                                           |
| iabilities                                 |                                                                                  |                                                           |
| Current Liabilities                        |                                                                                  |                                                           |
| Total Liabilities                          |                                                                                  |                                                           |
|                                            | •                                                                                |                                                           |
| let Assets, Net Worth, or E                | Equity Information                                                               |                                                           |
| Total Equity                               |                                                                                  |                                                           |
| ncome                                      |                                                                                  |                                                           |
| Coverement Create                          |                                                                                  |                                                           |
| Government Grants                          | ·                                                                                |                                                           |
| interest Income                            | I                                                                                |                                                           |
| Earned Revenue                             |                                                                                  |                                                           |
|                                            |                                                                                  |                                                           |
| Operating Revenue                          |                                                                                  |                                                           |

Figure 24. Financial Data Edit Page for Loan Fund and Venture Capital – For Profit

| Expenses                                 |           |
|------------------------------------------|-----------|
| Interest Expense                         |           |
| Provision for Loan Losses                |           |
| Operating Expenses                       |           |
| Total Expenses                           |           |
| Capital Category                         |           |
| Total Financing Canital                  |           |
| Total Financing Capital                  | 9 <u></u> |
| Loan and Investment Portfolio Values     |           |
| Total Outstanding Investment Portfolio   |           |
| Total Outstanding Loan Portfolio         |           |
| Total Outstanding Ln Guarantee Portfolio |           |
| Total Charge-Offs                        |           |
| Total Recoveries                         |           |
| Total Value of Non-performing Assets     |           |
| Loans 90-Days or More Past Due           |           |
| Other Real Estate Owned                  | 0         |
|                                          | •         |
|                                          | Save      |

Figure 25. Financial Data Edit Page for Loan Fund and Venture Capital – For Profit

6. See below for additional views based on **Type** selected.

| Financial Data Detail                                                                     |                                                                                  |                        | = Required Information                                               |
|-------------------------------------------------------------------------------------------|----------------------------------------------------------------------------------|------------------------|----------------------------------------------------------------------|
| CDFI Annual Certification<br>Report<br>Organization Type<br>Values from audited financial | CACR-00004333                                                                    | Record Type ID         | Bank or Thrift and Depository Institution Holding<br>Company         |
| statement (                                                                               | None V                                                                           |                        |                                                                      |
| Fiscal Year Begin Date 🥃                                                                  | Year         Month         Day          None        None        None        None | Fiscal Year End Date 🥥 | Year         Month         Day          None        None        None |
| Assets                                                                                    |                                                                                  |                        |                                                                      |
| Restricted Cash and Cash<br>Equivalents                                                   |                                                                                  |                        |                                                                      |
| Unrestricted Cash and Cash<br>Equivalents                                                 |                                                                                  |                        |                                                                      |
| Cash and Cash Equivalents                                                                 | 0.00                                                                             |                        |                                                                      |
| Average Assets                                                                            |                                                                                  |                        |                                                                      |
| Current Assets                                                                            |                                                                                  |                        |                                                                      |
| Allowance Loan and Lease<br>Losses Reserve                                                |                                                                                  |                        |                                                                      |
| Total Assets                                                                              |                                                                                  |                        |                                                                      |
| Liabilities                                                                               |                                                                                  |                        |                                                                      |
| Current Liabilities                                                                       |                                                                                  |                        |                                                                      |
| Total Liabilities                                                                         |                                                                                  |                        |                                                                      |
| Net Assets, Net Worth, or E                                                               | quity Information                                                                |                        |                                                                      |
| Tier 1 Capital                                                                            |                                                                                  |                        |                                                                      |
| Total Equity                                                                              |                                                                                  |                        |                                                                      |

Figure 26. Financial Data Edit Page for Bank or Thrift and Depository Institution Holding Company

| Income                                   |             |
|------------------------------------------|-------------|
| Government Grants                        |             |
| Covernment or and                        | ۹           |
| interest income                          |             |
| Earned Revenue                           |             |
| Operating Revenue                        |             |
| Total Revenue                            |             |
|                                          |             |
| Expenses                                 |             |
| lafarat Correct                          |             |
|                                          |             |
| Provision for Losses                     |             |
| Operating Expenses                       |             |
| Total Expenses                           |             |
|                                          |             |
| Capital Category                         |             |
| Total Eleanolog Capital                  |             |
|                                          |             |
| Loan and Investment Portfolio Values     |             |
| Total Outstanding Investment Portfolio   |             |
| Total Outstanding Loan Portfolio         |             |
| Total Outstanding Ln Guarantee Portfolio |             |
| Total Charge-Offs                        |             |
| Total Recoveries                         |             |
| Total Value of Non-performing Assets     |             |
| Logns 90-Days or More Past Due           |             |
| Other Real Estate Owned                  |             |
|                                          |             |
|                                          |             |
|                                          | Save Cancel |

Figure 27. Financial Data Edit Page for Bank or Thrift and Depository Institution Holding Company

| Financial Data Detail                      |                                                                                  |                        | = Required Information                                                     |
|--------------------------------------------|----------------------------------------------------------------------------------|------------------------|----------------------------------------------------------------------------|
| CDFI Annual Certification                  | CACR-00005073                                                                    | Record Type ID         | Credit Unions                                                              |
| Organization Type                          | Credit Union                                                                     | Financials ID          | F-00004942                                                                 |
| Values from audited financial statement    | No V                                                                             |                        |                                                                            |
| Fiscal Year Begin Date                     | Year         Month         Day          None        None        None        None | Fiscal Year End Date 🌍 | Year         Month         Day          None •        None •        None • |
| Assets                                     |                                                                                  |                        |                                                                            |
| Restricted Cash and Cash<br>Equivalents    |                                                                                  |                        |                                                                            |
| Unrestricted Cash and Cash<br>Equivalents  |                                                                                  |                        |                                                                            |
| Cash and Cash Equivalents                  | 0.00                                                                             |                        |                                                                            |
| Average Assets                             | 1.00                                                                             |                        |                                                                            |
| Current Assets                             | 1.00                                                                             |                        |                                                                            |
| Allowance Loan and Lease<br>Losses Reserve | 1.00                                                                             |                        |                                                                            |
| Total Assets                               | 10.00                                                                            |                        |                                                                            |
| Liabilities                                |                                                                                  |                        |                                                                            |
| Current Liabilities                        | 1.00                                                                             |                        |                                                                            |
| Total Liabilities                          | 10.00                                                                            |                        |                                                                            |
| Net Assets, Net Worth, or Eq               | uity Information                                                                 |                        |                                                                            |
| Total Net Worth                            | 1.00                                                                             |                        |                                                                            |

Figure 28. Financial Data Edit Page for Credit Unions

| Income                                   |                                                                                                    |
|------------------------------------------|----------------------------------------------------------------------------------------------------|
| Government Grants 🤅                      | 1.00                                                                                                    |
| Interest Income                          | 1.00                                                                                                    |
| Earned Revenue                           | 1.00                                                                                                    |
| Operating Revenue                        | 10.00                                                                                                    |
| Total Revenue                            | 100.00                                                                                                    |
|                                          |                                                                                                    |
| Expenses                                 |                                                                                                    |
| Interest Expense                         | 100                                                                                                    |
| Provision for Loan Losses                | 100                                                                                                    |
| Operating Expenses                       | 1.00                                                                                                    |
| Total Expenses                           | 10.00                                                                                                    |
|                                          | •                                                                                                    |
| Capital Catagony                         |                                                                                                    |
|                                          |                                                                                                    |
| Total Financing Capital                  | 1                                                                                                    |
| Loan and Investment Portfolio Values     |                                                                                                    |
| Total Outstanding Investment Portfolio   | 1.00                                                                                                    |
| Tot Outstanding Inv Port Match Indicator | WARNING - Total Outstanding Investment Portfolio is not equal to the Investments Loan Portfolio Amount<br>on the CDFI Annual Certification Report. |
| Total Outstanding Loan Portfolio         | 1.00                                                                                                    |
| Tot Outstanding Ln Port Match Indicator  | WARNING - Total Outstanding Loan Portfolio is not equal to the Loans Loan Portfolio Amount on the CDFI<br>Annual Certification Report.             |
| Total Outstanding Ln Guarantee Portfolio |                                                                                                    |
| Total Charge-Offs                        | 1.00                                                                                                    |
| Total Recoveries                         | 1.00                                                                                                    |
| Total Value of Non-performing Assets     | 10.00                                                                                                    |
| Loans 90-Days or More Past Due           |                                                                                                    |
| Other Real Estate Owned                  |                                                                                                    |
|                                          |                                                                                                    |
|                                          | Save Cancel                                                                                                    |

Figure 29. Financial Data Edit Page for Credit Unions

| Financial Data Detail                      |                                                                      |                        | = Required Information                                                           |
|--------------------------------------------|----------------------------------------------------------------------|------------------------|----------------------------------------------------------------------------------|
| CDFI Annual Certification<br>Report        | CACR-0000003                                                         | Record Type ID         | Loan Fund and Venture Capital - Non-Profit                                       |
| Organization Type                          | Loan Fund                                                            | Financials ID          | F-00000002                                                                       |
| Values from audited financial statement    | Yes 🗸                                                                |                        |                                                                                  |
| Fiscal Year Begin Date 🥚                   | Year         Month         Day          None        None        None | Fiscal Year End Date 🥃 | Year         Month         Day          None        None        None        None |
| Assets                                     |                                                                      |                        |                                                                                  |
| Restricted Cash and Cash<br>Equivalents    | 10.00                                                                |                        |                                                                                  |
| Unrestricted Cash and Cash<br>Equivalents  | 10.00                                                                |                        |                                                                                  |
| Cash and Cash Equivalents                  | 20.00                                                                |                        |                                                                                  |
| Average Assets                             | 10.00                                                                |                        |                                                                                  |
| Current Assets                             | 10.00                                                                |                        |                                                                                  |
| Allowance Loan and Lease<br>Losses Reserve | 10.00                                                                |                        |                                                                                  |
| Total Assets                               | 1,000.00                                                             |                        |                                                                                  |
| Liabilities                                |                                                                      |                        |                                                                                  |
| Current Liabilities                        | 10.00                                                                |                        |                                                                                  |
| Total Liabilities                          | 1,000.00                                                             |                        |                                                                                  |
| Net Assets, Net Worth, or Eq               | uity Information                                                     |                        |                                                                                  |
| Temporarily Restricted Net<br>Assets       | 10.00                                                                |                        |                                                                                  |
| Permanently Restricted Net<br>Assets       | 10.00                                                                |                        |                                                                                  |
| Unrestricted Net Assets                    | 1,000.00                                                             |                        |                                                                                  |
| Total Net Assets                           | 1,020.00                                                             |                        |                                                                                  |

Figure 30. Financial Data Edit Page for Loan Fund and Venture Capital – Non-Profit

| ncome                                    |                                                                                                    |
|------------------------------------------|----------------------------------------------------------------------------------------------------|
| Government Grants                        | 0 10.00                                                                                                    |
| Interest Income                          | 10.00                                                                                                    |
| Earned Revenue                           | 10.00                                                                                                    |
| Operating Revenue                        | 10.00                                                                                                    |
| Total Revenue                            | 1,000.00                                                                                                    |
|                                          |                                                                                                    |
| xpenses                                  |                                                                                                    |
| Interest Expense                         | 10.00                                                                                                    |
| Provision for Loan Losses                | 10.00                                                                                                    |
| Operating Expenses                       | 10.00                                                                                                    |
| Total Expenses                           | 1,000,00                                                                                                    |
|                                          |                                                                                                    |
| anital Catogony                          |                                                                                                    |
| Tatal Sinancias Canital                  |                                                                                                    |
| Total Financing Capital                  | ٩                                                                                                    |
| oan and Investment Portfolio Values      |                                                                                                    |
| Total Outstanding Investment Portfolio   | 10.00                                                                                                    |
| Tot Outstanding Inv Port Match Indicator | WARNING - Total Outstanding Investment Portfolio is not equal to the Investments Loan Portfolio Amor<br>on the CDFI Annual Certification Report. |
| Total Outstanding Loan Portfolio         | 10.00                                                                                                    |
| Tot Outstanding Ln Port Match Indicator  | WARNING - Total Outstanding Loan Portfolio is not equal to the Loans Loan Portfolio Amount on the C<br>Annual Certification Report.              |
| Total Outstanding Ln Guarantee Portfolio |                                                                                                    |
| Total Charge-Offs                        | 10.00                                                                                                    |
| Total Recoveries                         | 10.00                                                                                                    |
| Total Value of Non-performing Assets     | 1,000.00                                                                                                    |
| Loans 90-Days or More Past Due           | 0                                                                                                    |
|                                          |                                                                                                    |

Figure 31. Financial Data Edit Page for Loan Fund and Venture Capital – Non-Profit

7. If there are any validation errors within your financial data, they will be listed in a message at the top of the page after you click **Save**. Please correct all errors and click **Save** again. Errors can be corrected either by entering a valid number or by entering an explanation for the original number.

| Errors                                                                                                    |                                  |  |  |  |  |  |  |  |  |
|----------------------------------------------------------------------------------------------------|----------------------------------|--|--|--|--|--|--|--|--|
| Allowance Loan and Lease Losses Reserve: Allowance Loan and Lease Losses Reserve must be less than Total Outstanding Loan Portfolio.                                   |                                  |  |  |  |  |  |  |  |  |
| Operating Revenue: Operating Revenue must be less than or equal to Total Revenue and must be greater than or equal to the sum of Earned Revenue and Government Grants. |                                  |  |  |  |  |  |  |  |  |
| Other Real Estate Owned: Other Real Estate Owned must be greater than or equal to 0 and must be less than or equal to Total Assets.                                    |                                  |  |  |  |  |  |  |  |  |
| Total Charge-Offs: Total Charge Offs must be strictly less than Total Outstanding Loan Portfolio.                                                                      |                                  |  |  |  |  |  |  |  |  |
| <ul> <li>Total Financing Capital: Total Financing Capital must be less than or equal to Total Assets.</li> </ul>                                                       |                                  |  |  |  |  |  |  |  |  |
| Total Liabilities: Total Liabilities must be strictly less than Total Assets.                                                                                          |                                  |  |  |  |  |  |  |  |  |
| <ul> <li>Total Outstanding Investment Portfolio: Total Outstanding Investment Portfolio must be less than or equal to Total Assets.</li> </ul>                         |                                  |  |  |  |  |  |  |  |  |
| <ul> <li>Iotal Outstanding Loan Porttolio: Iotal Outstanding Loan Porttolio must be less than or equal to Iotal Assets.</li> </ul>                                     |                                  |  |  |  |  |  |  |  |  |
| <ul> <li>Total value of Non-performing Assets. Total value of Non-Performing Assets must be greater than or equal to 0 and must be less than or equal to</li> </ul>    | Total Outstanding Loan Portibilo |  |  |  |  |  |  |  |  |
| Financial Data                                                                                                    |                                  |  |  |  |  |  |  |  |  |
| Save Cancel                                                                                                    |                                  |  |  |  |  |  |  |  |  |
| Financial Data Detail                                                                                                    |                                  |  |  |  |  |  |  |  |  |
| CDFI Annual Certification Report <u>CACR-00004520</u>                                                                                                    |                                  |  |  |  |  |  |  |  |  |
| Organization Type                                                                                                    |                                  |  |  |  |  |  |  |  |  |
| Values from audited financial statement 🥥 Yes 🗸                                                                                                    |                                  |  |  |  |  |  |  |  |  |
| •                                                                                                    |                                  |  |  |  |  |  |  |  |  |
|                                                                                                    |                                  |  |  |  |  |  |  |  |  |

Figure 32. Failed Validation Example

8. Click **CDFI Annual Certification Report** to return to the **Certification Detail** page.

| 0 0 0<br>0 0 0<br>0 0 0 | AMIS                       | Home                  | Organizations  | ~      | Contacts | ∽ Not            | ices 🗸            | Fundir     | ng Applicatio | ns 🗸    | Reports | ~ | * CACR- | 0000527 | 74 × | More | *      |             | 0   |
|-------------------------|----------------------------|-----------------------|----------------|--------|----------|------------------|-------------------|------------|---------------|---------|---------|---|---------|---------|------|------|--------|-------------|-----|
| د)                      | Financial<br>F-000         | Data<br>0 <b>5091</b> |                |        |          |                  |                   |            |               |         |         |   |         |         |      |      | Delete | Printable V | iew |
| [                       | Details                    | Related               |                | 2 1 11 |          | - 2316 - 2       |                   |            |               |         |         |   |         |         |      |      |        |             |     |
| CT                      | OFI Annual Co<br>ACR-00005 | ertification Re       | eport          |        |          | Record<br>Loan   | d Type<br>Fund an | id Venture | e Capital – N | on-Prof | it      |   |         |         |      |      |        |             |     |
| Or                      | ganization T<br>an Fund    | ype                   |                |        |          | Finance<br>F-000 | ials ID<br>05091  |            |               |         |         |   |         |         |      |      |        |             |     |
| Va<br>N                 | lues from au               | dited financia        | al statement 🕚 |        |          |                  |                   |            |               |         |         |   |         |         |      |      |        |             |     |
| Fis<br>10               | ical Year Beg              | in Date 🚺             |                |        |          |                  |                   |            |               |         |         |   |         |         |      |      |        |             |     |
| Fis                     | cal Year End               | Date 🚺                |                |        |          |                  |                   |            |               |         |         |   |         |         |      |      |        |             |     |

Figure 33. Final Data Detail Page

#### 3. Complete the Financial Products Portfolio Breakdown Related List

1. From the CDFI Certification Report Related Page, click the **"New"** button to access the **Financial Products Portfolio Breakdown**.

| Financial Products Portfolio Bre         | eakdown (6+)      |                                   |                      | New          |
|------------------------------------------|-------------------|-----------------------------------|----------------------|--------------|
| Financial Product Portfolio Breakdown ID | Financial Product | Туре                              | Subtype              |              |
| FP-00012704                              | Loans             | Residential Real Estate Financing |                      |              |
| FP-00012705                              | Loans             | Microfinance Financing            |                      |              |
| FP-00012706                              | Loans             | Business Financing                |                      |              |
| FP-00012707                              | Loans             | Commercial Real Estate Financing  | Community Facility   |              |
| FP-00012708                              | Loans             | Commercial Real Estate Financing  | Health Care Facility | $\checkmark$ |
| FP-00012709                              | Loans             | Commercial Real Estate Financing  | Commercial           |              |
|                                          |                   |                                   |                      | View All     |

Figure 34. CDFI Annual Certification Report Products Portfolio

2. Complete the required information on the page and click **Save** button.

| New Financia                             | I Products I | Portfolio I | Breakdown         |           |
|------------------------------------------|--------------|-------------|-------------------|-----------|
| Information                              |              |             |                   |           |
| * CDFI Annual Certification Report       |              |             |                   |           |
| Search CDFI Annual Certification Report  | Q            |             |                   |           |
| Financial Product Portfolio Breakdown ID |              |             |                   |           |
|                                          |              |             |                   |           |
| * Financial Product                      |              |             |                   |           |
| None                                     | •            |             |                   |           |
| * Type                                   |              |             |                   |           |
| None                                     | -            |             |                   |           |
| Viewall dependencies                     |              |             |                   |           |
| Subtype                                  |              |             |                   |           |
| None                                     | •            |             |                   |           |
| View all dependencies                    |              |             |                   |           |
| If Type is Other Financing, Describe     |              |             | Subtype may be    |           |
|                                          |              |             | required based on |           |
|                                          |              |             | Type selected.    |           |
|                                          | //           |             |                   |           |
| * Total Portfolio #                      |              |             |                   | _         |
|                                          |              |             | Cancel Save       | & New Sou |

Figure 35. Financial Products Portfolio Breakdown Edit Page

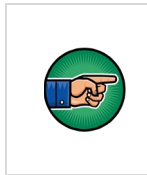

Responding "Yes" to the PPP Activities field in the CDFI Annual Certification Report's target market attestation section requires that a Financial Products Portfolio Breakdown record be created with "Financial Product" set to "Loans" and "Type" set to 'Paycheck Protection Program (PPP)'.

3. You will receive a message stating the record has been saved. Click **CDFI Annual Certification Report** link to return to the **CDFI Annual Certification Detail** page.

| Finand<br>FP-0                  | cial Products Portfolic<br>00019093 | Breakdown |  |   |  | New Service Request Edit | Delete |
|---------------------------------|-------------------------------------|-----------|--|---|--|--------------------------|--------|
| etail R                         | elated                              |           |  |   |  |                          |        |
| CDFI Annual Cer<br>CACR-000020  | tification Report                   |           |  |   |  |                          |        |
| Financial Produc<br>FP-00019093 | t Portfolio Breakdown ID            |           |  |   |  |                          |        |
| Financial Produc<br>Loans       | t                                   |           |  | 1 |  |                          |        |
| Type                            |                                     |           |  |   |  |                          |        |
| Business Financ                 | ing                                 |           |  |   |  |                          |        |
| Subtype                         |                                     |           |  |   |  |                          |        |
| If Type is Other F              | inancing, Describe                  |           |  |   |  |                          |        |
| in type is outer t              |                                     |           |  |   |  |                          |        |

Figure 36. Financial Products Portfolio Breakdown Detail Page

#### 4. Complete the Related Attachments Related List

1. To add attachments, select **"Add Related Attachments"** from the dropdown menu on the CDFI **Annual Certification Report Details Page**.

| CDFI FUN                    | DK                                               |             |          |               |         |                      |                     | ۹                  | -                               | AR 1 Test |
|-----------------------------|--------------------------------------------------|-------------|----------|---------------|---------|----------------------|---------------------|--------------------|---------------------------------|-----------|
| Home                        | Organizations                                    | Allocations | Contacts | Service Areas | Service | Requests             | Awards              | Reporting Schedule | CMF Performance Report          | More 🗸    |
| CDF CA                      | Annual Certification I<br>CR-00002010<br>Related | Report      |          |               |         |                      |                     | Edit Delete        | Submit CDFI Annual Certificatio | n Report  |
| ✓ Organi                    | zation Information                               | 1           |          |               |         | Tax Status           |                     |                    |                                 |           |
| 123CE456                    |                                                  |             |          |               |         | For Profit           |                     |                    |                                 |           |
| CDFI Annual C<br>CACR-00002 | Certification Report ID 2010                     |             |          |               |         | Certified CDFI<br>No | Serving Native Com. |                    |                                 |           |
| EIN<br>22-2222222           |                                                  |             |          |               |         | Date Submitte        | d .                 |                    |                                 |           |

Figure 37. CDFI Annual Certification Report Detail Page

- 2. Click **Upload Files** to select a file from your computer or use the **Drag and Drop** option.
  - a. Select a Type from the dropdown.
  - b. Enter a brief description if necessary.
  - c. Select Date Approved by Board.
  - d. Click Attach File.

|      |                               | ×     |
|------|-------------------------------|-------|
|      | New Annual Related Attachment |       |
| ons  |                               |       |
|      |                               |       |
| _    | * Туре                        |       |
| site | Select an Option              |       |
|      |                               |       |
|      | Date Approved by Board 🕚      |       |
| -    |                               |       |
|      | Attach File                   |       |
|      |                               |       |
|      |                               | Close |

Figure 38. Attach File Page

 e. If you answered "No" to the Legal Entity section questions on the CDFI Annual Certification Report Edit page (shown below in Figure 31), select Legal Entity Documentation changes in the drop-down menu under Type before attaching any files.

| ∼ Legal Entity                                    |   |                                          |   |
|---------------------------------------------------|---|------------------------------------------|---|
|                                                   |   |                                          |   |
| Legal Entity attestation                          |   | Legal documentation changes              |   |
| No, the organization is no longer a legal entity. |   | No, legal entity documents have changed. |   |
| If No, explain Legal Entity attestation 1         |   | If No, explain documentation changes     |   |
|                                                   | _ |                                          | 1 |

Figure 39. Legal Entity Documentation Changes Example

f. Once all steps are complete – you will receive an "Attachment Uploaded Successfully" message.

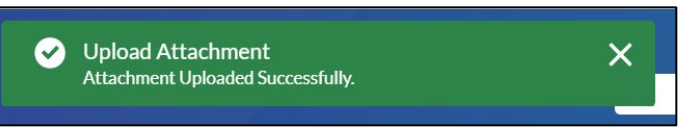

Figure 40. Attachment Uploaded Successfully Message

3. Click **Back to the Annual Report** to return to the **CDFI Annual Certification Report Detail** page. If needed, multiple attachments can be added by repeating the steps in this section.

#### 5. Submit CDFI Annual Certification Report

Once all the required information has been completed on the detail page and in the related lists, the CDFI Annual Certification Report can be submitted. To submit the report:

1. From the CDFI Annual Certification Report Detail page, click Submit CDFI Annual Certification Report.

| CDFI FU                   |                                                     |             |          |               |           |                          |                     | Q             |        | •                          | CDFI Test User2 |
|---------------------------|-----------------------------------------------------|-------------|----------|---------------|-----------|--------------------------|---------------------|---------------|--------|----------------------------|-----------------|
| Home                      | Organizations                                       | Allocations | Contacts | Service Areas | Service R | equests                  | Awards              | Reporting Scl | hedule | CMF Performance Repor      | t More 🗸        |
| Detail                    | PFI Annual Certification<br>ACR-00002010<br>Related | Report      |          |               |           |                          |                     | Edit          | Delete | Submit CDFI Annual Certifi | tation Report   |
| ✓ Organ                   | nization Information                                | ı           |          |               |           |                          |                     |               |        |                            |                 |
| Certification<br>123CE456 | I                                                   |             |          |               |           | Tax Status<br>For Profit |                     |               |        |                            |                 |
| CDFI Annua<br>CACR-000    | I Certification Report ID<br>02010                  |             |          |               |           | Certified CDFI S         | ierving Native Com. |               |        |                            |                 |

Figure 41. CDFI Annual Certification Report Detail Page

2. A pop up will appear stating that once submitted, you will not be able to update. Click OK.

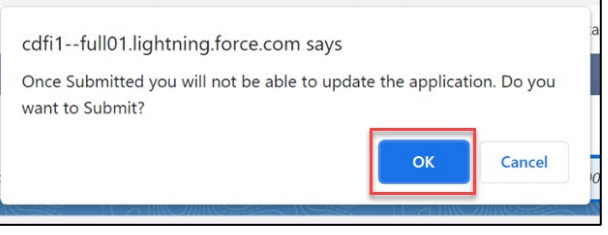

Figure 42. Do you Want to Submit? Message

<u>Please Note:</u> If you need to change the data once it has been submitted, you will need to submit an AMIS service request to the CCME mailbox.

3. You will then receive a Success message.

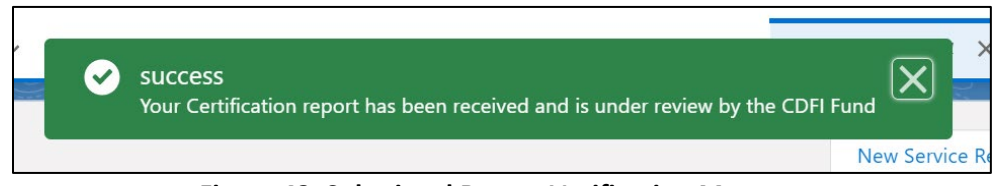

Figure 43. Submitted Report Verification Message

4. From the **CDFI Annual Certification Report Detail** page, click the **Certification** link to be directed to the **Certification Detail** page.

| Home                        | Organizations                             | Allocations | Contacts | Service Areas | Service R | Requests                 | Awards              | Reporting Sci | hedule | CMF Performance Report               | More 🗸 |
|-----------------------------|-------------------------------------------|-------------|----------|---------------|-----------|--------------------------|---------------------|---------------|--------|--------------------------------------|--------|
|                             | FI Annual Certification F<br>ACR-00002010 | ≷eport      |          |               |           |                          |                     | Edit          | Delete | Submit CDFI Annual Certification Rep | ort 🔻  |
| Detail                      | Related                                   |             |          |               |           |                          |                     |               |        |                                      |        |
| ✓ Organi                    | ization Information                       |             |          |               |           |                          |                     |               |        |                                      |        |
| Certification 123CE456      |                                           |             |          |               |           | Tax Status<br>For Profit |                     |               |        |                                      |        |
| CDFI Annual C<br>CACR-00002 | Certification Report ID<br>2010           |             |          |               |           | Certified CDFI :<br>No   | Serving Native Com. |               |        |                                      |        |
| EIN<br>22-2222222           |                                           |             |          |               |           | Date Submittee           | I                   |               |        |                                      |        |

Figure 44. CDFI Annual Certification Report Detail Page

5. You can view reports and report statuses by:

#### a. Clicking on the **Related Tab**.

| Home                         | Organizations                          | Allocations | Contacts | Service Areas | Service Re | quests                             | Awards                  | Reporting Sc | hedule         | CMF Performance Report     | More 🗸     |
|------------------------------|----------------------------------------|-------------|----------|---------------|------------|------------------------------------|-------------------------|--------------|----------------|----------------------------|------------|
| Petail                       | tification<br><b>3CE456</b><br>Related |             |          |               |            |                                    |                         |              | Printable View | New CDFI Annual Certificat | ion Report |
| Certification M<br>123CE456  | Vame                                   |             |          |               |            | Record Type<br>CDFI                |                         |              |                |                            |            |
| Organization<br>Test Organiz | ation 2-Bank                           |             |          |               |            | Owner<br>AMIS Supp                 | port User               |              |                |                            |            |
| Certification E<br>3/1/2016  | Date                                   |             |          |               |            | Certification Con<br>Test123456    | ntrol Number            |              |                |                            |            |
| Certification A              | Application Date                       |             |          |               |            | Decertification [                  | Date                    |              |                |                            |            |
| Certification S<br>Certified | Status                                 |             |          |               |            | Approved Target<br>Approved Target | : Markets<br>et Markets |              |                |                            |            |

Figure 45. Certification Detail Page – Related Tab

b. Scrolling to CDFI Annual Certification Report Section.

| Detail Related                      | ort (5)     |                | ļ             |          |
|-------------------------------------|-------------|----------------|---------------|----------|
| CDFI Annual Certification Report ID | Report Year | Date Submitted | Report Status |          |
| CACR-00002010                       | 2018        |                | New           | •        |
| CACR-00000014                       | 2016        | 3/1/2016       | Submitted     |          |
| CACR-00000015                       | 2016        | 3/1/2016       | Submitted     |          |
| CACR-00000017                       | 2016        | 3/2/2016       | Submitted     |          |
| CACR-00000202                       | 2016        | 5/26/2017      | Cure          |          |
|                                     |             |                |               | View All |

Figure 46. Certification Related Page – CDFI Annual Certification Report